## Jak połączyć się z TUYA i SMART LIFE ( potem z Google Home i Alexa )

Naciśnij START na urządzeniu, wyłącz na 10 sekund, ponownie włącz, odczekaj 3 sekundy i ponownie naciśnij <u>lekko</u> START (NIE KLIKAJĄC MOCNO by nie wyłączyć urządzenia), trzymaj tak aż zielona dioda zacznie szybko migać – urządzenie jest gotowe do parowania.

Poszukaj aplikacji "<u>Tuya Smart</u>" lub "<u>Smart Life</u>" w Google Sklep Play lub IOS Store Albo zeskanuj kod QR "Tuya Smart" lub "Smart Life"

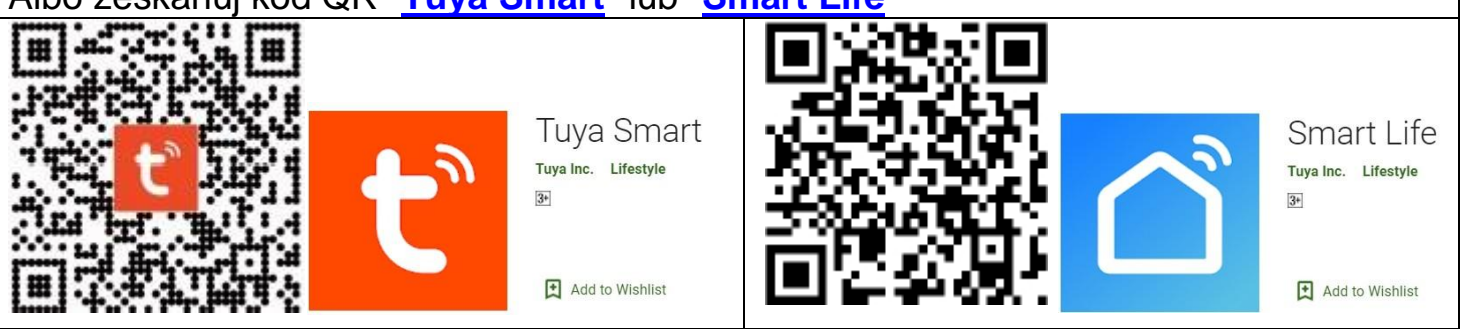

Uwaga: Obydwie aplikacje mają te same funkcje, obsługa identyczna, używamy poniżej Tuya jako przykład:

## Tuya Smart (Smart Life)

|   |                                                                                                    | My Home ~<br>Welcome Home<br>Set your home location for more information > |  |  |
|---|----------------------------------------------------------------------------------------------------|----------------------------------------------------------------------------|--|--|
| A | Otwórz aplikację, naciśnij " <mark>Dodaj</mark><br>urządzenie" lub ikonkę "+" (w<br>prawym górnym rogu) | All Devices                                                                |  |  |

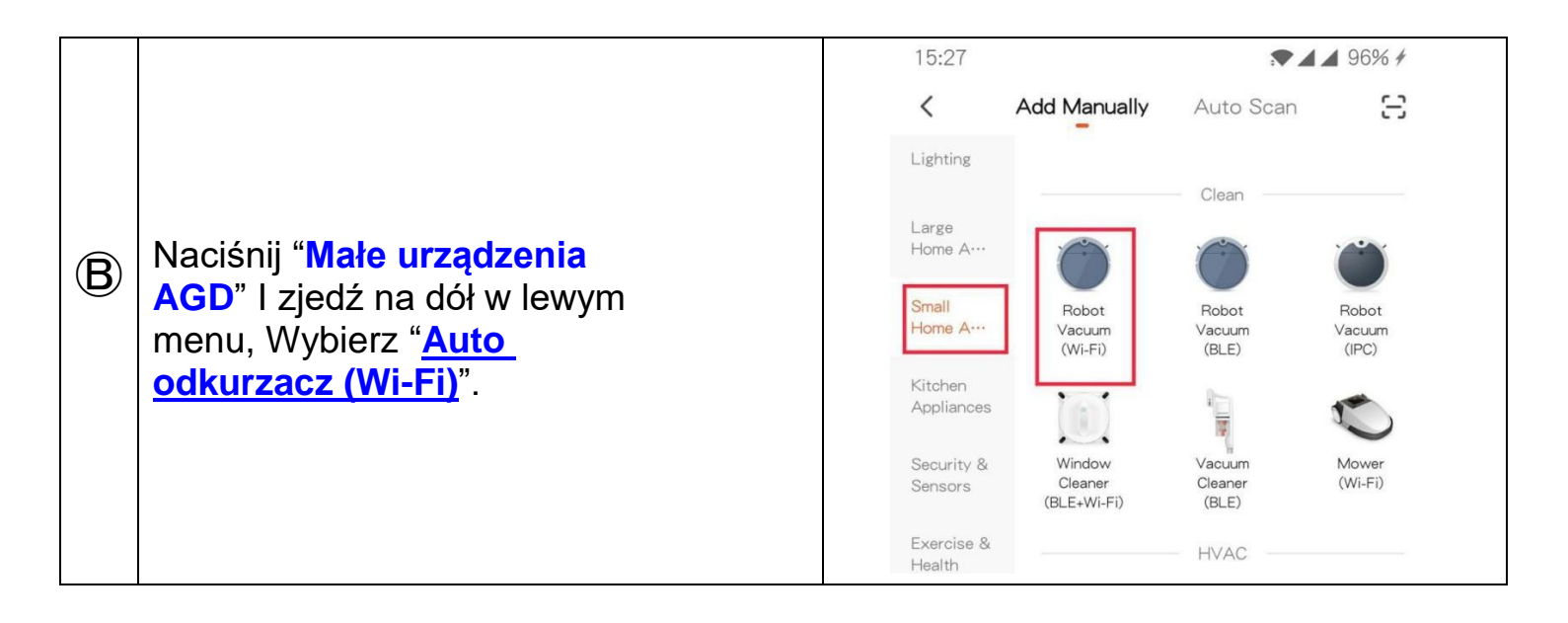

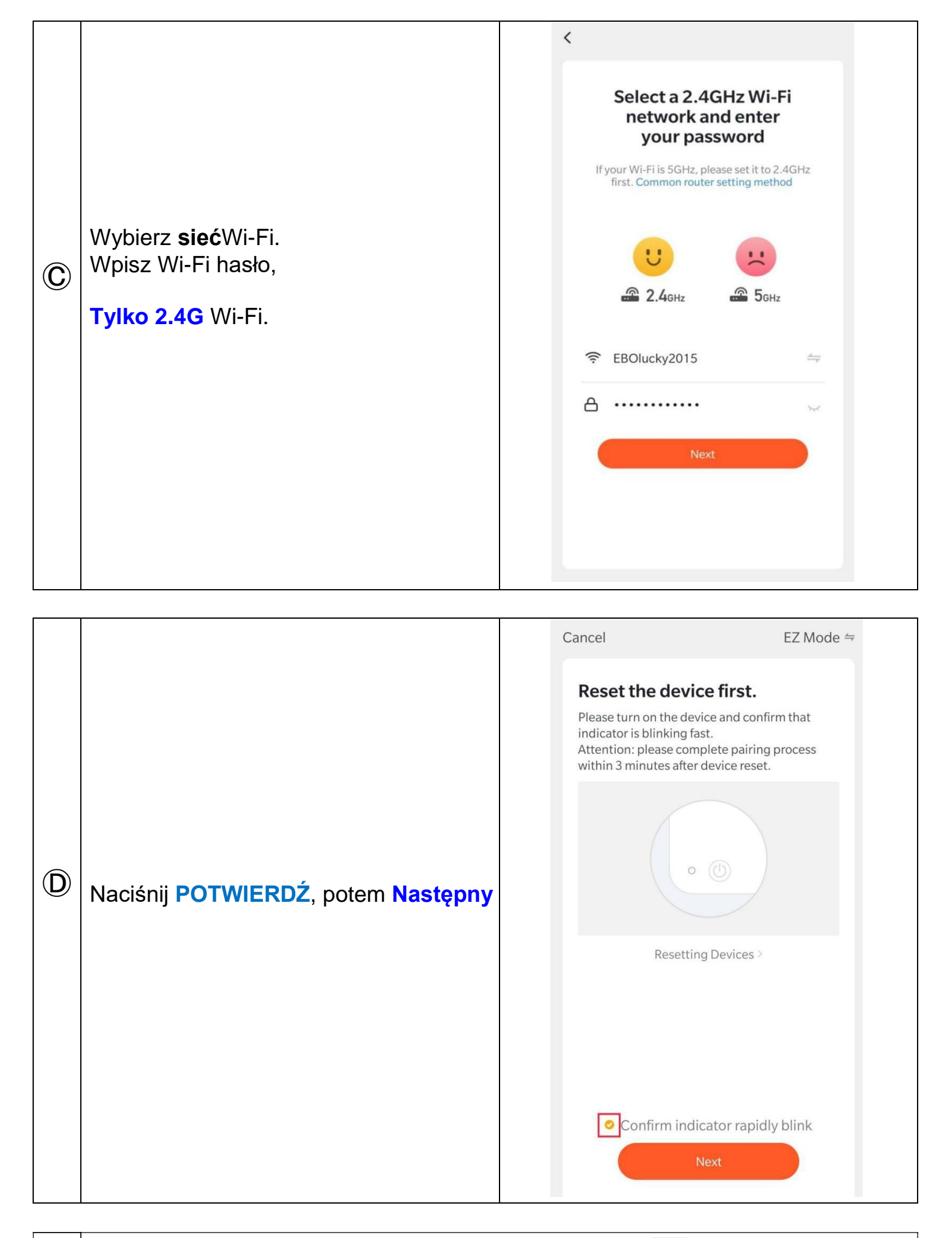

ETeraz naciśnij przyciskwłącz Robot,naciśnijIby spauzowaćdługo naciśnij przyciskIaż zielona lampka LED zacznie szybko migać

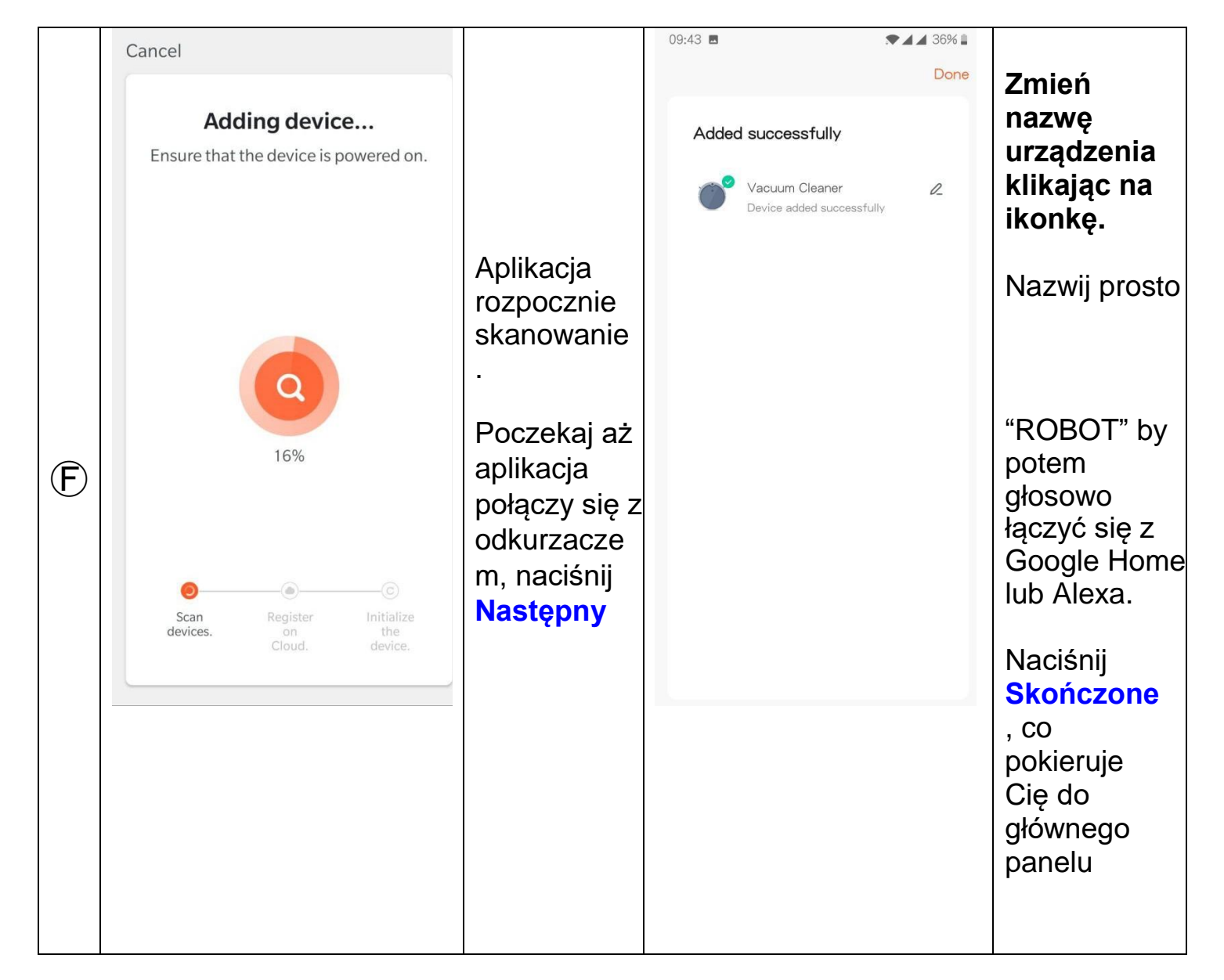

Musisz mieć Google Home głośnik lub Alexa by łączyć się głosowo z urządzeniami. W przeciwnym razie użyj Google Asystent w telefonie lub smartwatchu i wydawaj komendy w stylu "włącz robot", "wyłącz robot" lub "turn on robot" i "turn off robot".

| 15:03 🥮 🖪 💦 🏹 🖌 40%             | 15:04 🧱    | ▲ ▲ 40%  | 15:04 🧐 🖪                   | ▼×▲ ▲ 40%                 |
|---------------------------------|------------|----------|-----------------------------|---------------------------|
| ← Robot ∠                       | <b>←</b>   | Settings | <                           |                           |
| Standby                         | Adhesion   | Strong > | Robot                       | $\mathbf{\overline{V}}$ > |
|                                 |            |          | Device Information          | >                         |
|                                 | Seek Robot | >        | Tap-to-Run and Automation   | >                         |
|                                 |            |          | Device Review               | >                         |
|                                 |            |          | Third-party Control         |                           |
|                                 |            |          | <b>O</b> •:                 | <b>I</b>                  |
|                                 |            |          | Alexa Google<br>Assistant   | XIAODU Tmall Genie        |
| · ·                             |            |          | Device Offline Notification |                           |
|                                 |            |          | Offline Notification        |                           |
|                                 |            |          | Others                      |                           |
|                                 |            |          | Share Device                | >                         |
| 76%                             |            |          | Create Group                | Σ                         |
| Surplus electricity             |            |          | FAQ & Feedback              | >                         |
| A @                             |            |          | Add to home screen          | >                         |
| itch Stop Smart Spiral Settings |            |          | Check Device Network        | Check Now >               |